### LOGIN IDM

In order to access the registration site for the conference you have to follow a few simple steps to be authorized to do so.

- 1. Please double click your personalized link that has been sent to you from us.
- 2. You will be redirected to the following website where you will be able create your personal password.

A password will be required, should you wish to amend your registration. Please keep your personal login email and password in a safe place.

## **1.** Please select the following option and double click

|   | Solvestancia Editoria Section State<br>Confederation Scale<br>Confederation Scale                                                     | My account Change password Logout EN DE FR IT ES                                                 |
|---|----------------------------------------------------------------------------------------------------|--------------------------------------------------------------------------------------------------|
|   | Sign in<br>Please choose your preferred Login method.<br>You are logging into the following application: https://inLevents.edu.admin. | ch/edawebform/                                                                                   |
| 1 | Username / Password identification<br>Create her your new FDFA-IDM account or recover your<br>passend.                                | Swiss Government Smartcard<br>If you have a Smartcard from Swiss Government you can use<br>this. |
|   | SuisseID<br>Login directly with SuisseID.                                                                                             |                                                                                                  |
|   |                                                                                                    |                                                                                                  |

# 2. Please choose "Register new account"

| Confederation suisse<br>Confederation suisse<br>Confederation Swizzera<br>Confederazion Swizzera | esschaft Federal Department of Foreign Affairs<br>FDFA | My account Register new account Recover password Logout EN DE FR IT |
|--------------------------------------------------------------------------------------------------|--------------------------------------------------------|---------------------------------------------------------------------|
| Login credentials                                                                                |                                                        |                                                                     |
| Email address                                                                                    |                                                        |                                                                     |
| Password                                                                                         |                                                        |                                                                     |
|                                                                                                  | Login Abort                                            |                                                                     |
|                                                                                                  | Register new account                                   |                                                                     |
| Federal Department of Fore                                                                       | eign Affairs FDFA                                      | Terms and conditions Impress                                        |

# 3. Please enter your E-mail address and click "Register"

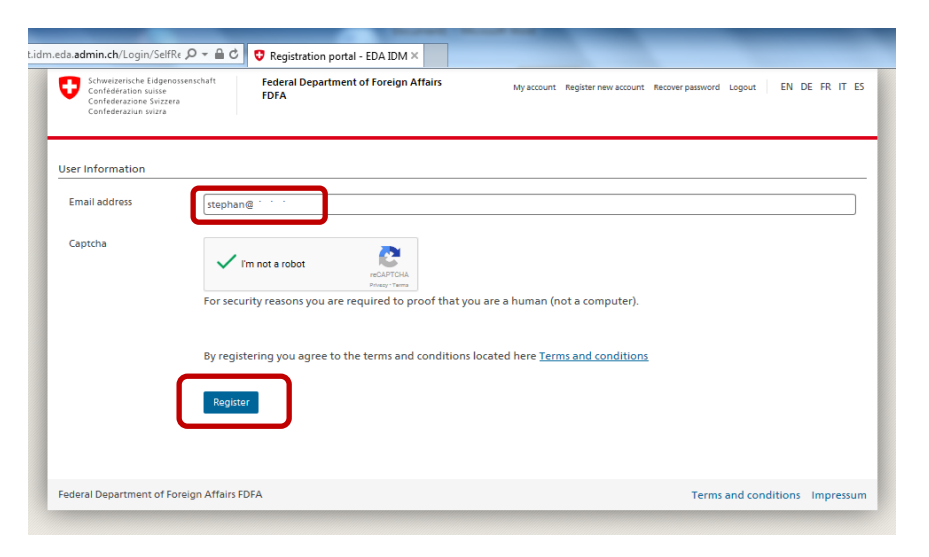

# 4. Follow the instructions provided

- You will receive an email to your account.
- Please confirm your registration in the email.

| ada.admin.ch/Login/SelfRe 🔎 👻 🗎 🖒                                                                            | 😯 Registration portal - EDA IDM ×                     |            |                      |                  |           |               |
|----------------------------------------------------------------------------------------------------|-------------------------------------------------------|------------|----------------------|------------------|-----------|---------------|
| Schweizerische Eidgenossenschaft<br>Confederatione suisze<br>Confederazione Svizzera<br>Confederaziun svizra | Federal Department of Foreign Affairs<br>FDFA         | My account | Register new account | Recover password | Logout EN | I DE FR IT ES |
|                                                                                                    |                                                       |            |                      |                  |           |               |
| User registration                                                                                            |                                                       |            |                      |                  |           |               |
| User registration<br>Registration was successfully reque                                                     | sted.                                                 |            |                      |                  |           |               |
| User registration<br>Registration was successfully reque<br>You will receive an email with furth             | sted.<br>er instructions within the next few minutes. |            |                      |                  |           |               |

| Hello,               |                                                      |
|----------------------|------------------------------------------------------|
| Welcome              | to EDA IDM.                                          |
| Please confirm yo    | ur registration with the link below.                 |
| Confirm Registrati   | <u>on</u>                                            |
| https://int.account. | idm.eda.admin.ch/Login/SelfRegistration/SetPassword? |
| blob=BQNKhKvTc       | dZa%2b2KLID67Tsmz3Kdb1oFRK4h7EGI7E%2bepXn%           |
| 2b4X1IM7Cn%2b        | %2bzdKQojHiMhk%2bEJ%                                 |
| 2b2rVmKm6mFFc        | jZ3bumuhlap2GngIswfP7B%                              |
| 2b2SlbX2ZajuK7L      | JgAyIGZ4wWz6kq25QEvsF81WVYqzJA67n%2fhaGYeiVl95gVxsIQ |
| 3d                   |                                                      |
| Thanks, have a ni    | ce day.                                              |
|                      |                                                      |
|                      |                                                      |
|                      |                                                      |

# 5. Finish your application Please fill in the form provided and click "Finish" You will be automatically redirected to the Registration Website Please store your email address and password You will need it to amend your registration